# Инструкция для пользователя по взаимодействию с вебприложением для оценки учебно-методических работ ИРНИТУ

## Содержание

| Авторизация на сайте                        | 3 |
|---------------------------------------------|---|
| Процесс загрузки учебно-методической работы | 4 |
| Просмотр параметров загруженной работы      | 5 |

#### Авторизация на сайте

Для авторизации в веб-приложении требуется перейти по ссылке [<u>https://el.istu.edu/umc/login</u>] или же ввести данный адрес в поисковую строку браузера.

После того как вы зашли на страницу авторизации, нужно авторизоваться через «Кампус» ИРНИТУ. (см. рисунок 1)

| U | ИРКУТСКИЙ НАЦИОНАЛЬН<br>ИССЛЕДОВАТЕЛЬСКИЙ<br>ТЕХНИЧЕСКИЙ УНИВЕРСИ                                     |
|---|----------------------------------------------------------------------------------------------------|
|   | Авторизация                                                                                           |
|   | Логин                                                                                                 |
|   | Пароль                                                                                                |
|   | <ul> <li>Запомнить меня на этом компьютере</li> <li>Войти</li> <li>Войти с помощью Кампуса</li> </ul> |

Рисунок 1 – Авторизация через «Кампус» ИРНИТУ

После того как вы нажали на кнопку «Войти с помощью Кампуса», вы будете перенаправлены на базовую страницу авторизации системы «Кампус» ИРНИТУ. На данной странице требуется ввести свои данные от учётной записи «Кампус». (см. рисунок 2)

| ИРКУТСКИЙ НАЦИОНАЛЬНЫЙ<br>ИССЛЕДОВАТЕЛЬСКИЙ<br>ТЕХНИЧЕСКИЙ УНИВЕРСИТЕТ                                                                    | Ċ |
|----------------------------------------------------------------------------------------------------|---|
| Авторизация                                                                                                    |   |
| Авторизуйтесь, чтобы использовать приложение<br>https://el.istu.edu/umc                                                                   |   |
| Baw E-mail                                                                                                    |   |
| Пароль                                                                                                    |   |
| □ Запомнить меня на этом компьютере<br>Если у Вас возникли проблемы с работой на портале - <u>обратитесь в</u><br><u>службу поддержки</u> |   |
| Войти ЗАБЫЛИ СВОЙ ПАРОЛЬ?                                                                                                    |   |

Рисунок 2- Авторизация через систему «Кампус»

После успешной авторизации вы будете перенаправлены на базовую страницу загрузки учебно-методической работы.

### Процесс загрузки учебно-методической работы

На странице «Загрузка работы» требуется обязательно указать: полное наименование учебно-методической работы, вид работы, выбрать одну или несколько предметных областей, к которым относится данная учебно-методическая работа, загрузить сам учебно-методический материал в формате «.pdf» и выписку из протокола в формате «.jpg». После того как все указанные поля корректно заполнены, требуется нажать на кнопку «Загрузить». (см. рисунок 3)

| П Анчный кабинет<br>Фамилика Имя Отчество<br>Автор |                                       |                                            | Загрузка работ | Мои работы | Выход |
|----------------------------------------------------|---------------------------------------|--------------------------------------------|----------------|------------|-------|
|                                                    | Загруз                                | а работы                                   |                |            |       |
|                                                    | Наименование                          | Выбрать вод работы                         |                |            |       |
|                                                    |                                       | Выбрать предметную область                 |                |            |       |
|                                                    | Учебный материал<br>Запучите файп.pdf | Выписка из протокола<br>Загрузите файл.jpg |                |            |       |
|                                                    | 3ar                                   | рузить                                     |                |            |       |
|                                                    |                                       |                                            |                |            |       |
|                                                    |                                       |                                            |                |            |       |

Рисунок 3 – Процесс загрузки учебно-методической работы

Если все предыдущие действия выполнены корректно, то на экране появится модальное окно с сообщением о начале процесса загрузки учебнометодической работы.

#### Просмотр параметров загруженной работы

После того как работа будет успешно загружена, она отобразится на странице «Мои работы». (см. рисунок 4)

| Личный каби<br>Фамилия Имя Отчество<br>Автор | нет |                                                                                             |                              |                           | Загрузка   | работ Мои работы | Выход     |
|----------------------------------------------|-----|---------------------------------------------------------------------------------------------|------------------------------|---------------------------|------------|------------------|-----------|
|                                              | N2  |                                                                                             | Предметная область           | Процент<br>оригинальности |            | Итоговый балл    | Статус    |
|                                              | 1   | Сетевые игровые<br>технологии ткак средство<br>повышения эффективности<br>учебного процесса | Информационные<br>технологии | %                         | 29.09.2023 |                  | Проверена |
| Отклоненные работы:                          |     |                                                                                             |                              |                           |            |                  |           |
|                                              |     |                                                                                             |                              |                           |            |                  |           |
|                                              |     |                                                                                             |                              |                           |            |                  |           |
|                                              |     |                                                                                             |                              |                           |            |                  |           |
|                                              |     |                                                                                             |                              |                           |            |                  |           |
|                                              |     |                                                                                             |                              |                           |            |                  |           |
|                                              |     |                                                                                             |                              |                           |            |                  |           |

Рисунок 4 – страница «Мои работы»

На данной странице будет отображаться загруженная учебнометодическая работа с информацией о ней. Ключевыми полями являются «Процент оригинальности», «Итоговый балл» и «Статус».

Если процент оригинальности будет ниже 50%, то работа будет отклонена и не будет допущена на проверку экспертами. Для просмотра процента заимствования с другими работами, нужно нажать на процент оригильности работы и затем просмотреть проценты заимствования с другими работами.

Если же процент оригильности выше 50 %, то работа будет направленна на оценивание экспертами и будет иметь статус «Не проверена». После проведения экспертной оценки у работы покажется её итоговый балл, и она будет иметь статус «Проверена».